## Getting Started with On-Demand On-Line Training Modules

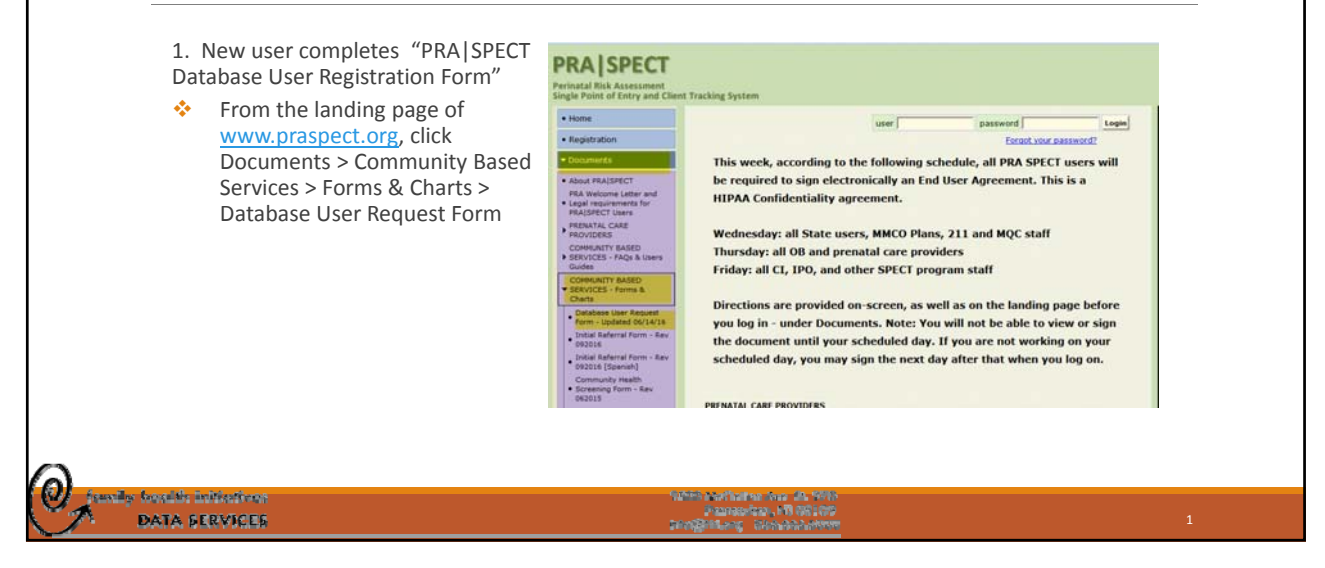

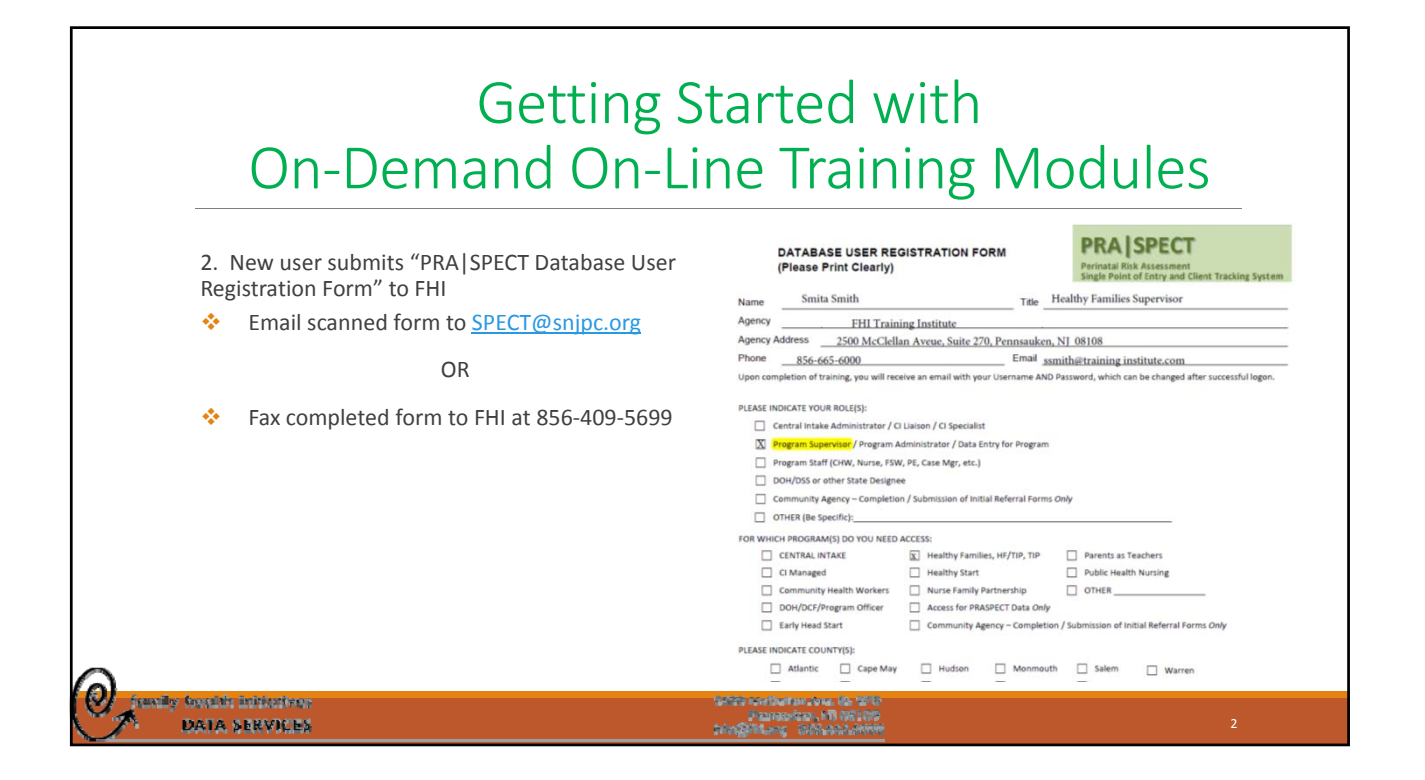

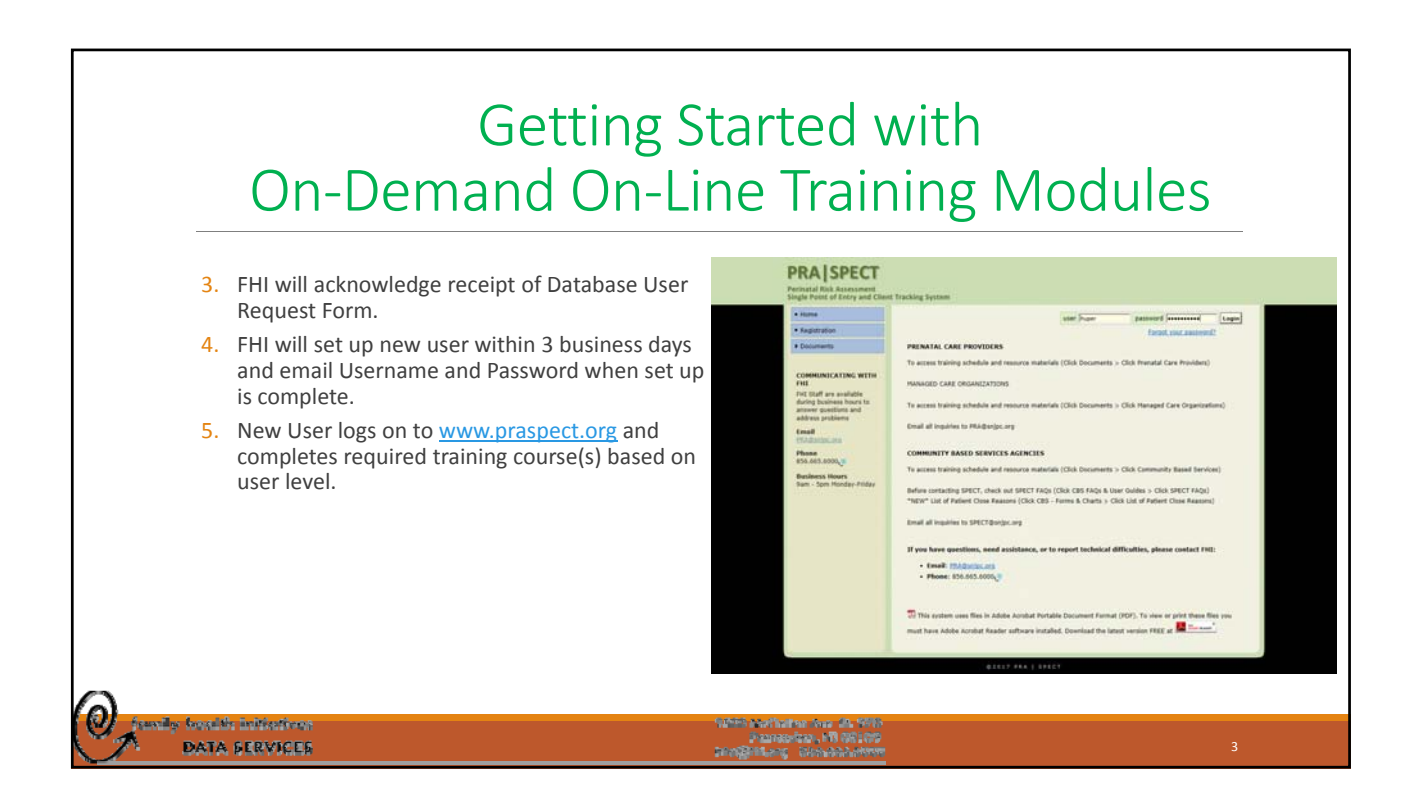

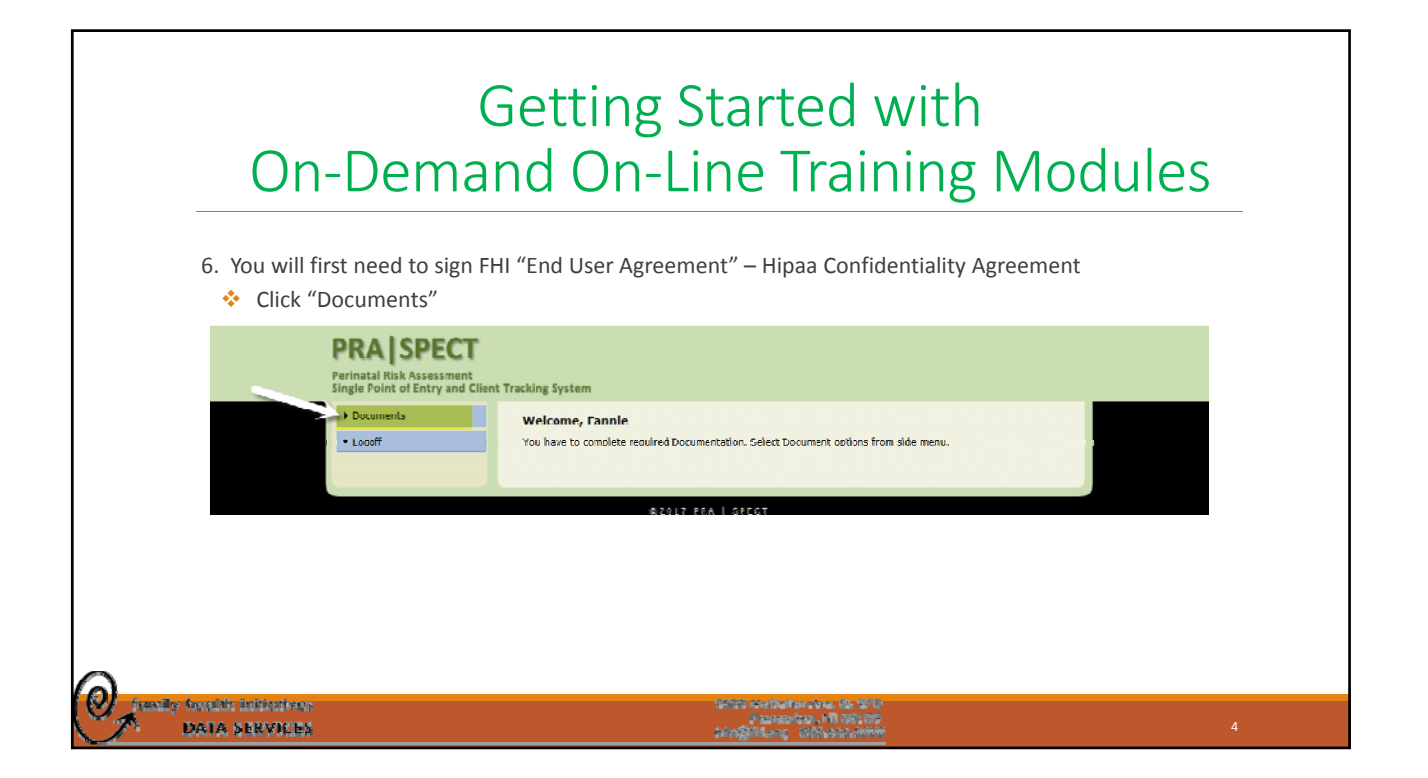

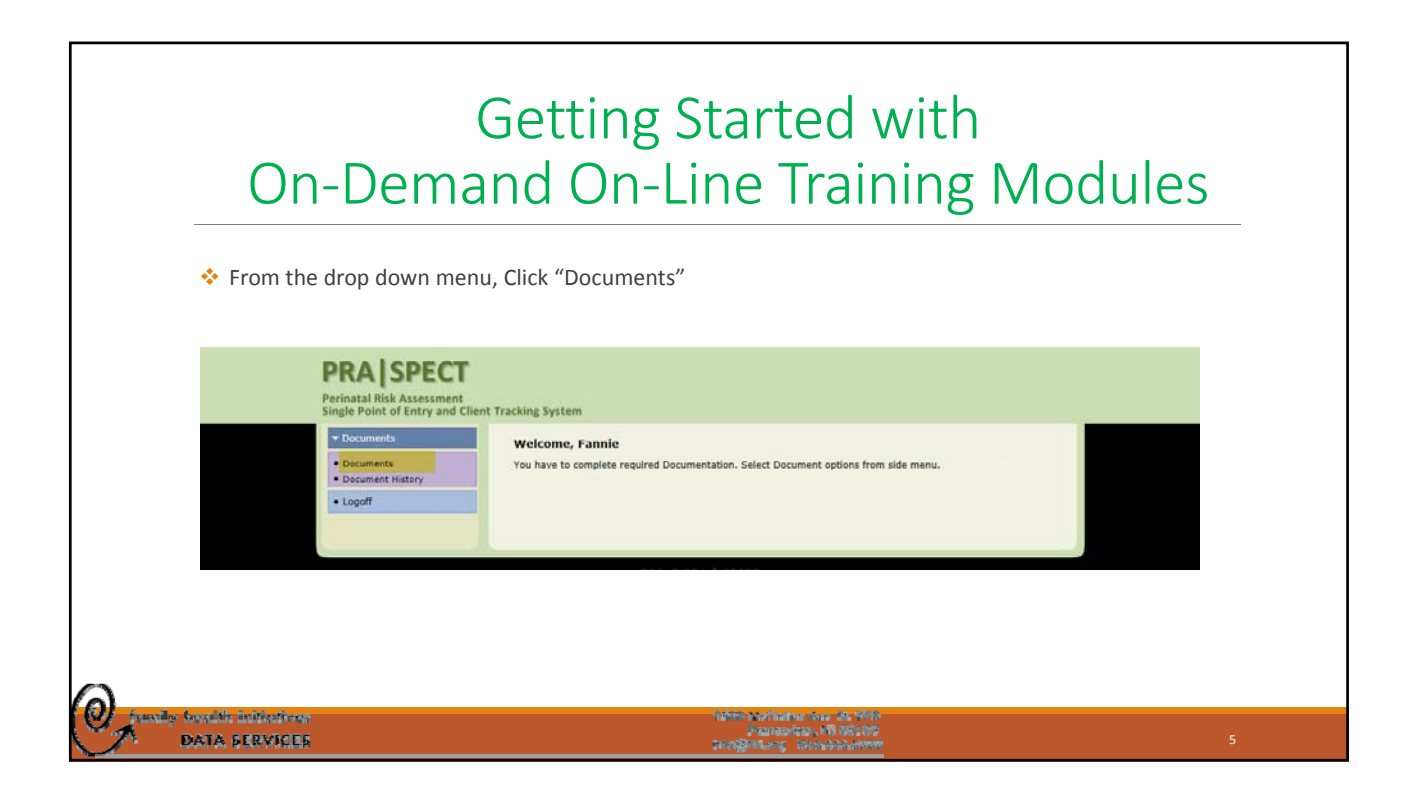

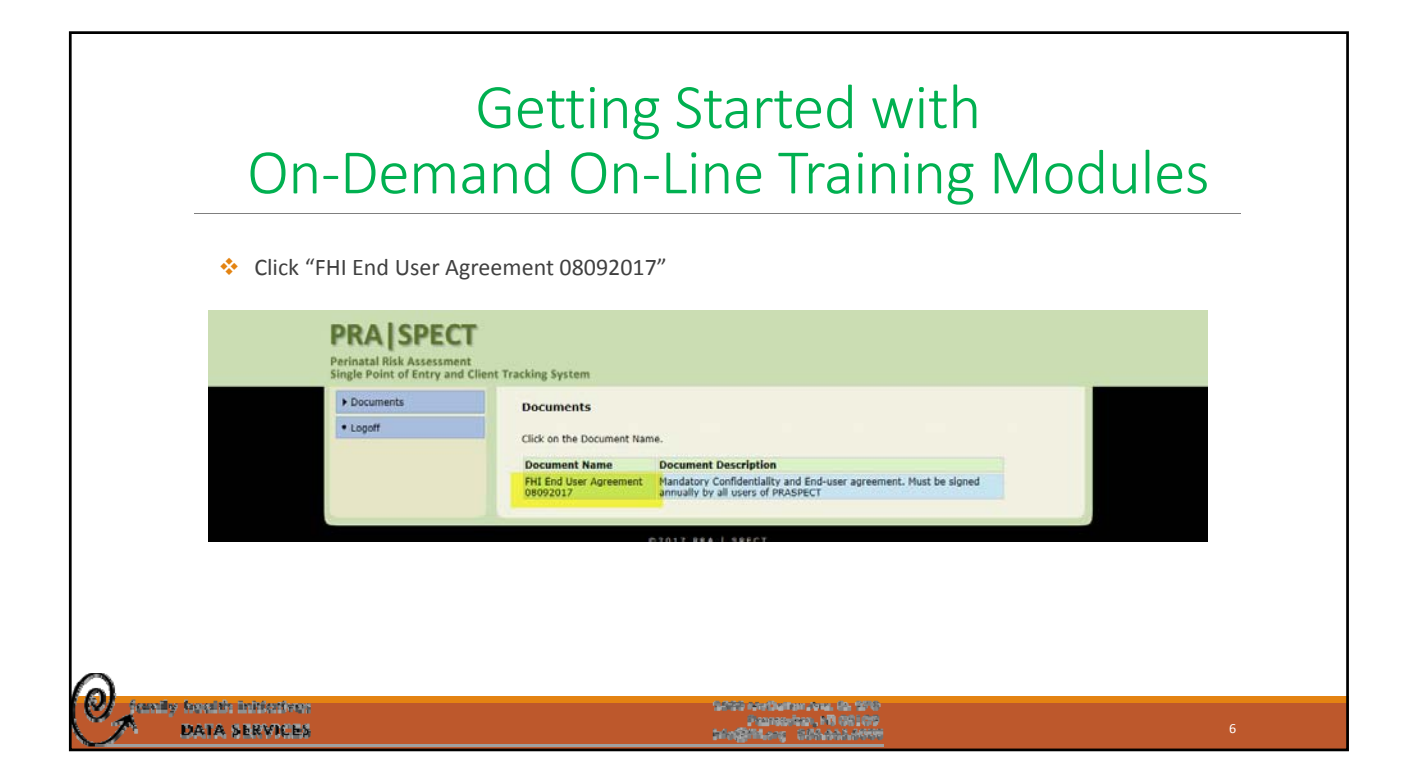

| On-Dema                                                                                                    | Getting Started with<br>and On-Line Training Modules                                                                                                    | 6 |
|----------------------------------------------------------------------------------------------------|----------------------------------------------------------------------------------------------------|---|
| Click the <u>FHI End User A</u> PRA   SPECT Perinatal Risk Assessment Single Point of Entry and Clip Perinater | Agreement 08092017 hyperlink                                                                                                    |   |
| Logoff                                                                                                    | Documents           Click on the Document Name.           Document Name           Document Name.           Difference           Mandatory: Confidentiality and End-user agreement. Must be signed<br>annually by all users of PRASPECT           Document           Document           Fiff. End. User: Agreement. 08092012           pdf |   |
| DATA SERVICES                                                                                                  | 1979-0 Automatica Inc. Al 1975<br>Facilitativa (F. 1970)<br>Facilitativa (F. Facilitativa<br>Facilitativa)                                                                                                    | 7 |

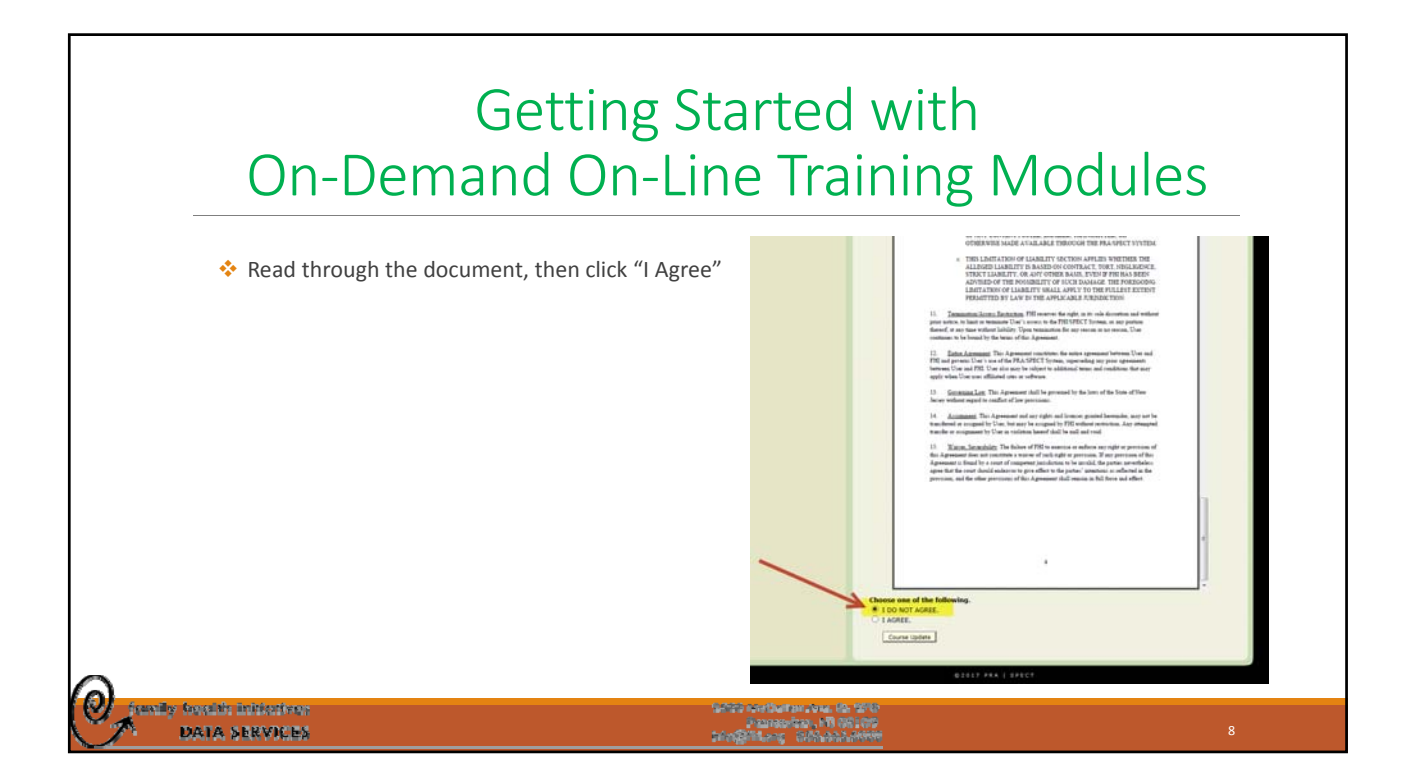

| On-Dema                                                                                                    | Getting Started with<br>and On-Line Training Modu                                                     | Iles |
|----------------------------------------------------------------------------------------------------|----------------------------------------------------------------------------------------------------|------|
| 7. To Begin Training Modules  PRA SPEC  Perinatal Risk Assessment Single Point of Entry and  Training Center  Longff | s, Click "Training Center"  I  I  I  I  I  I  I  I  I  I  I  I  I                                     |      |
|                                                                                                    | ©2017 PRA   SPECT                                                                                     |      |
| DATA SERVICES                                                                                                    | nationalitati na ma 20, 1990<br>processionalitati na 1990<br>processionalitati na processionalitativa | 9    |

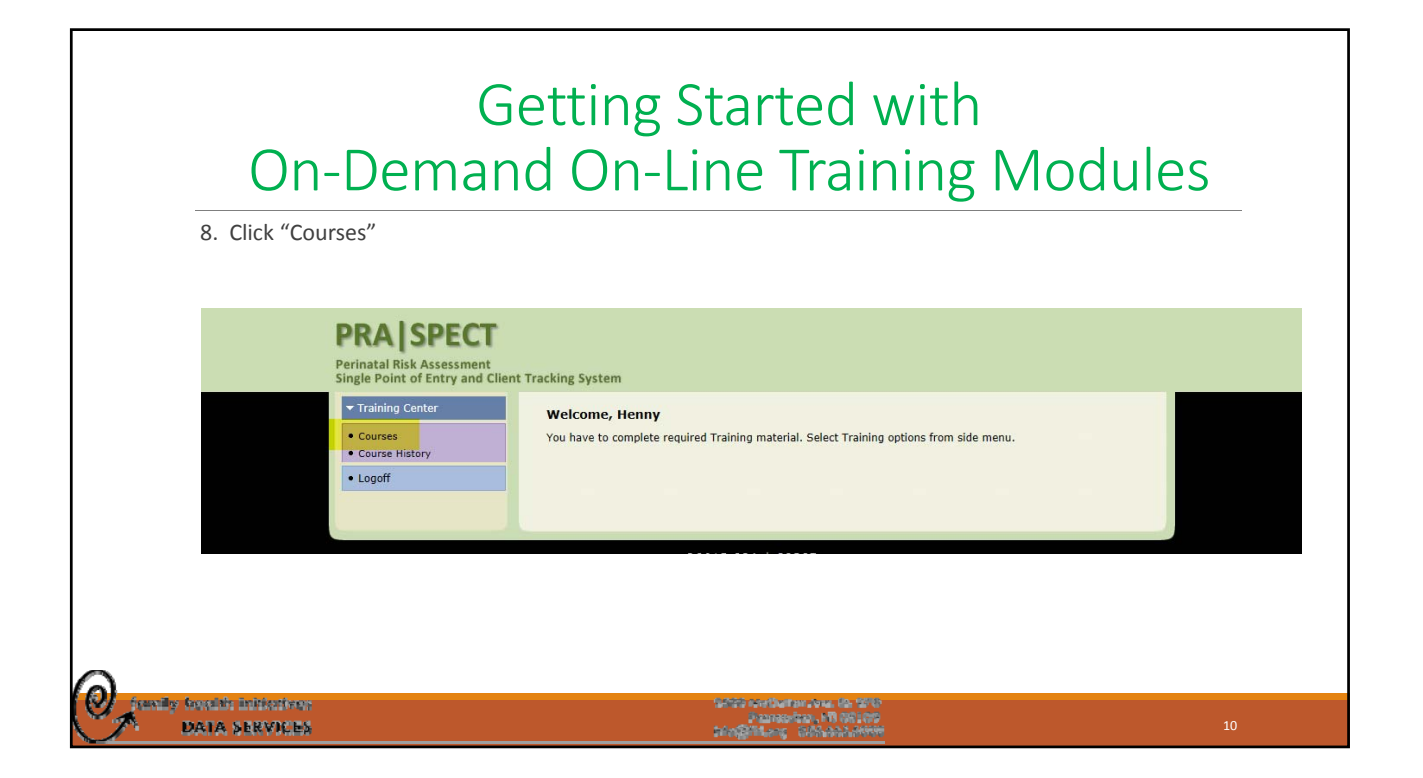

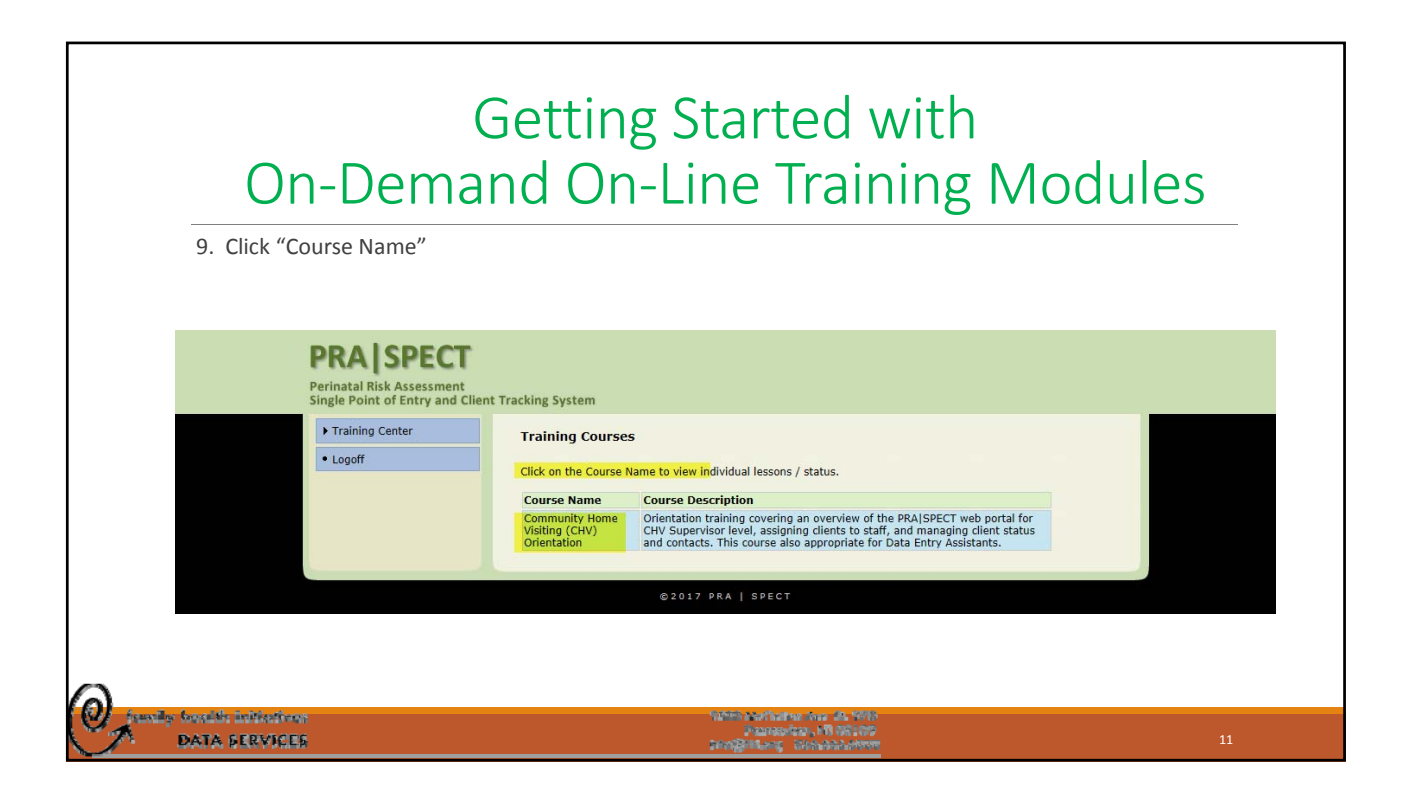

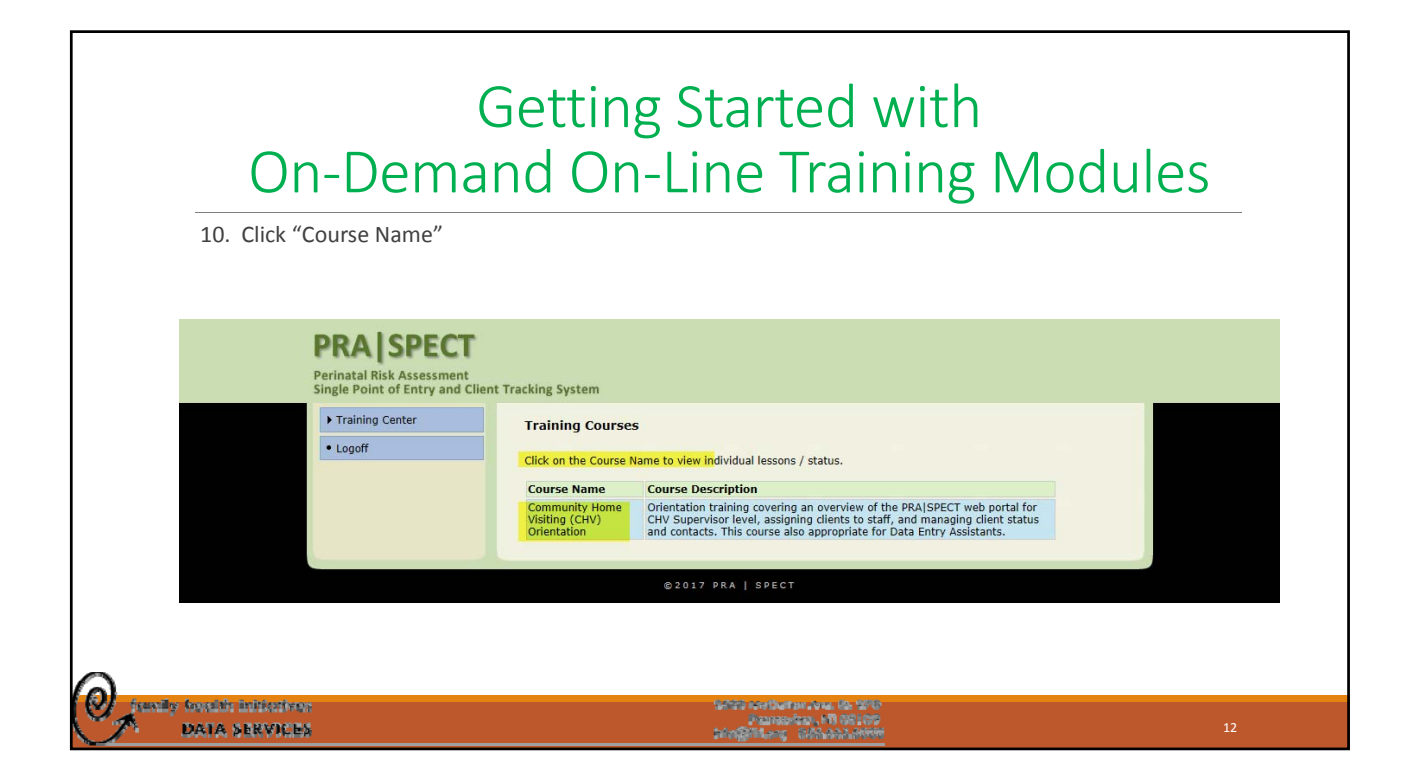

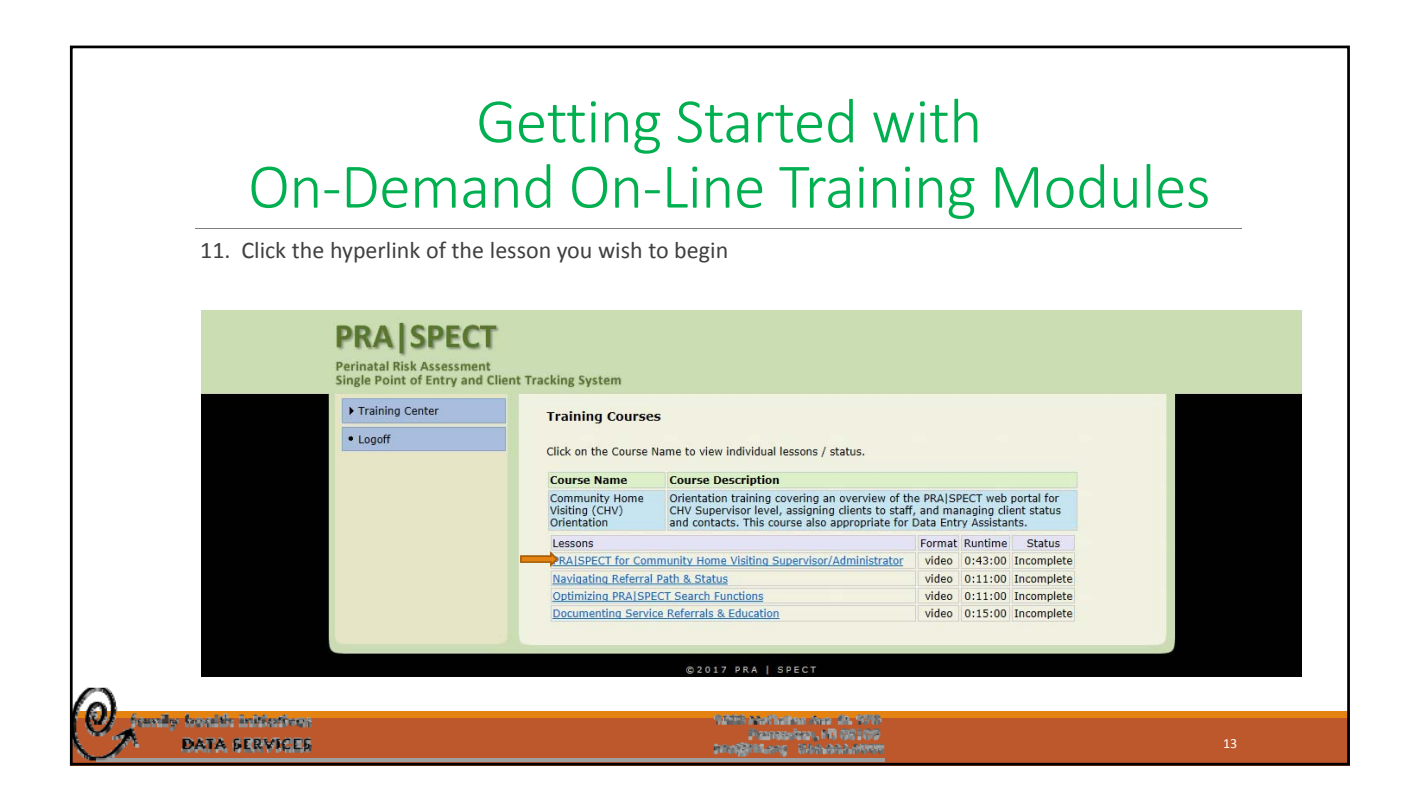

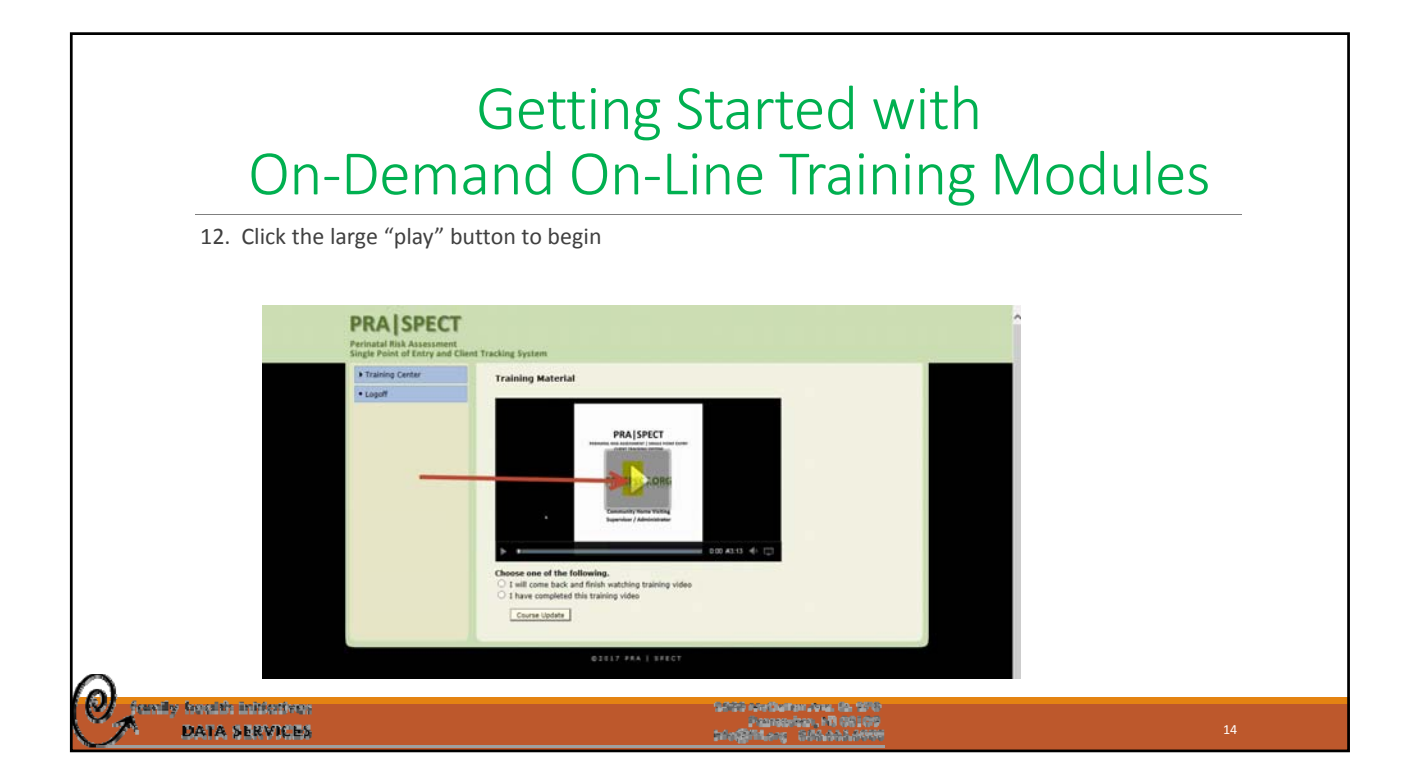

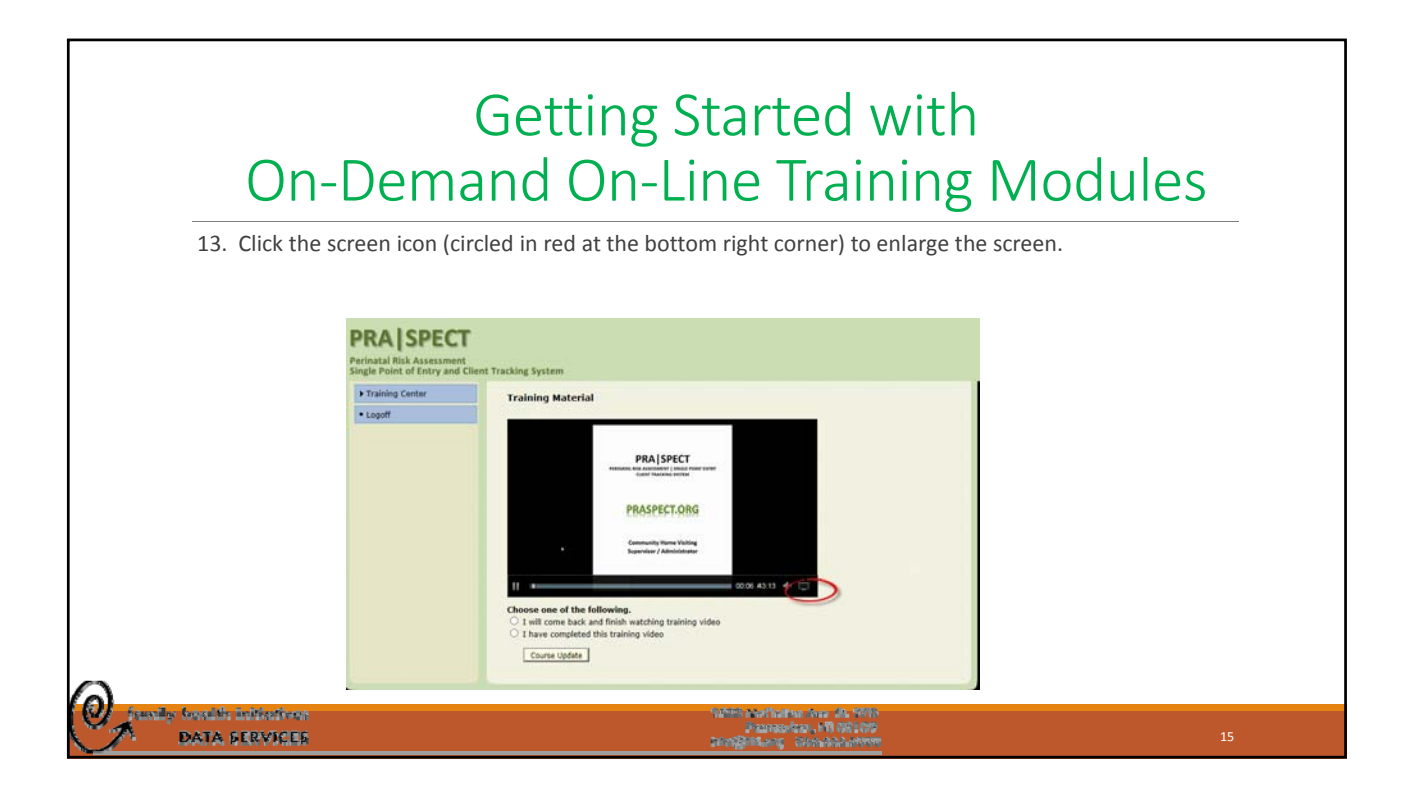

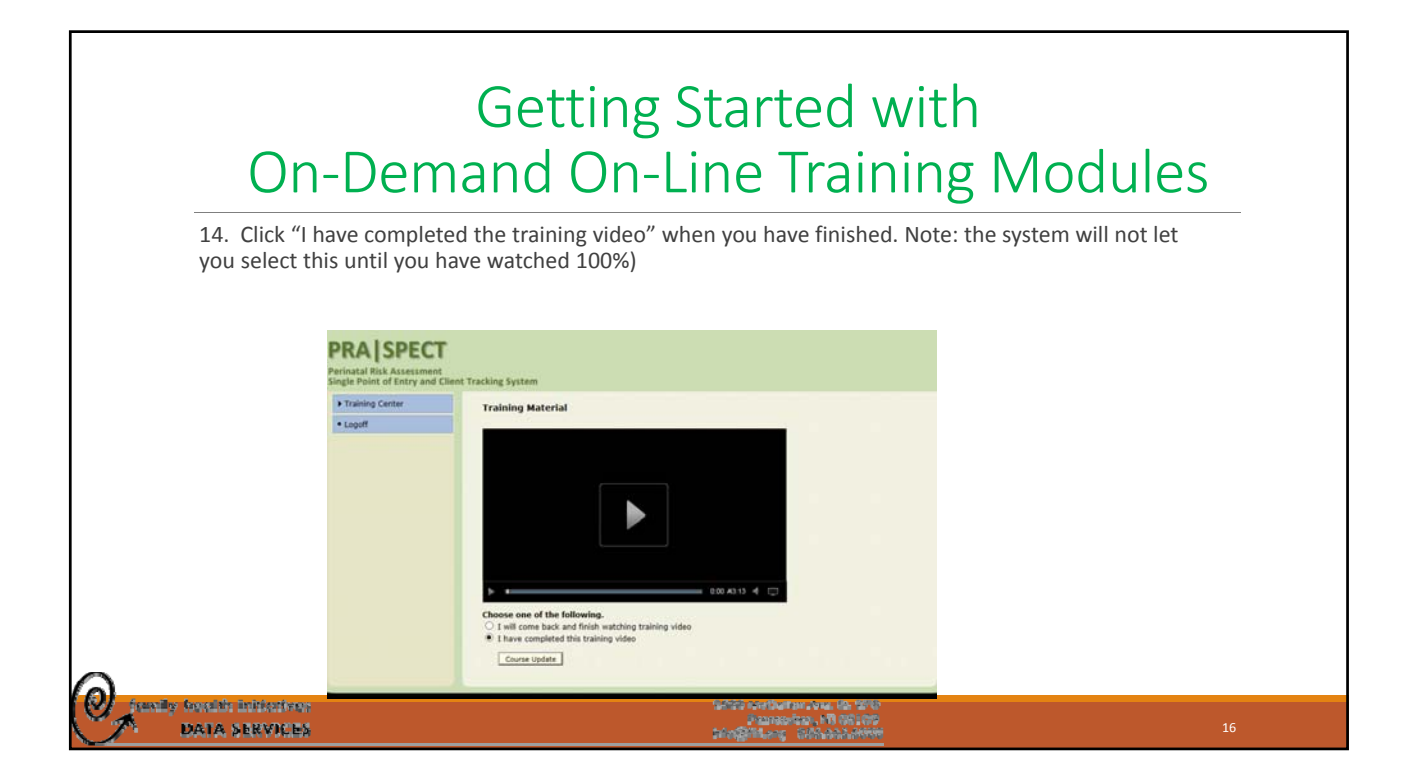

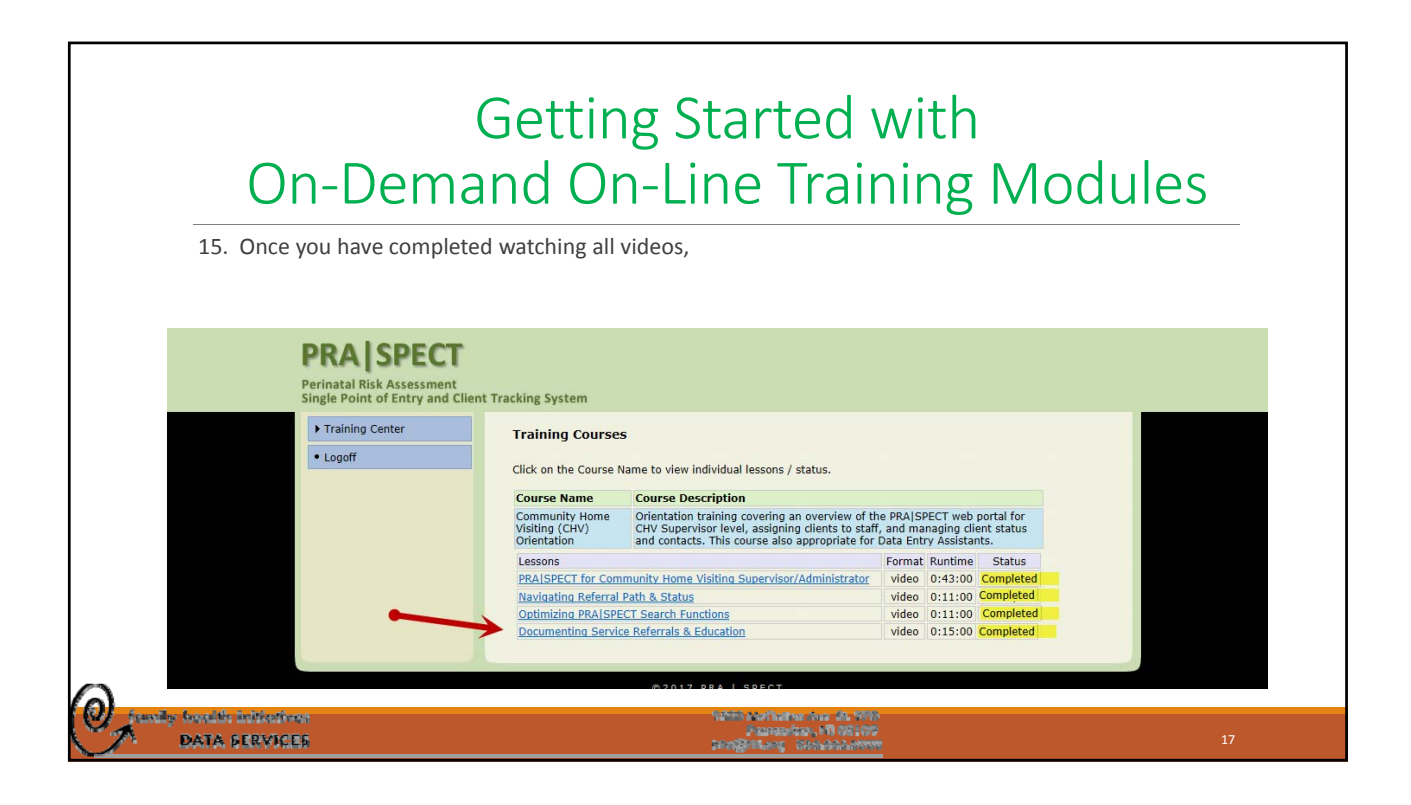

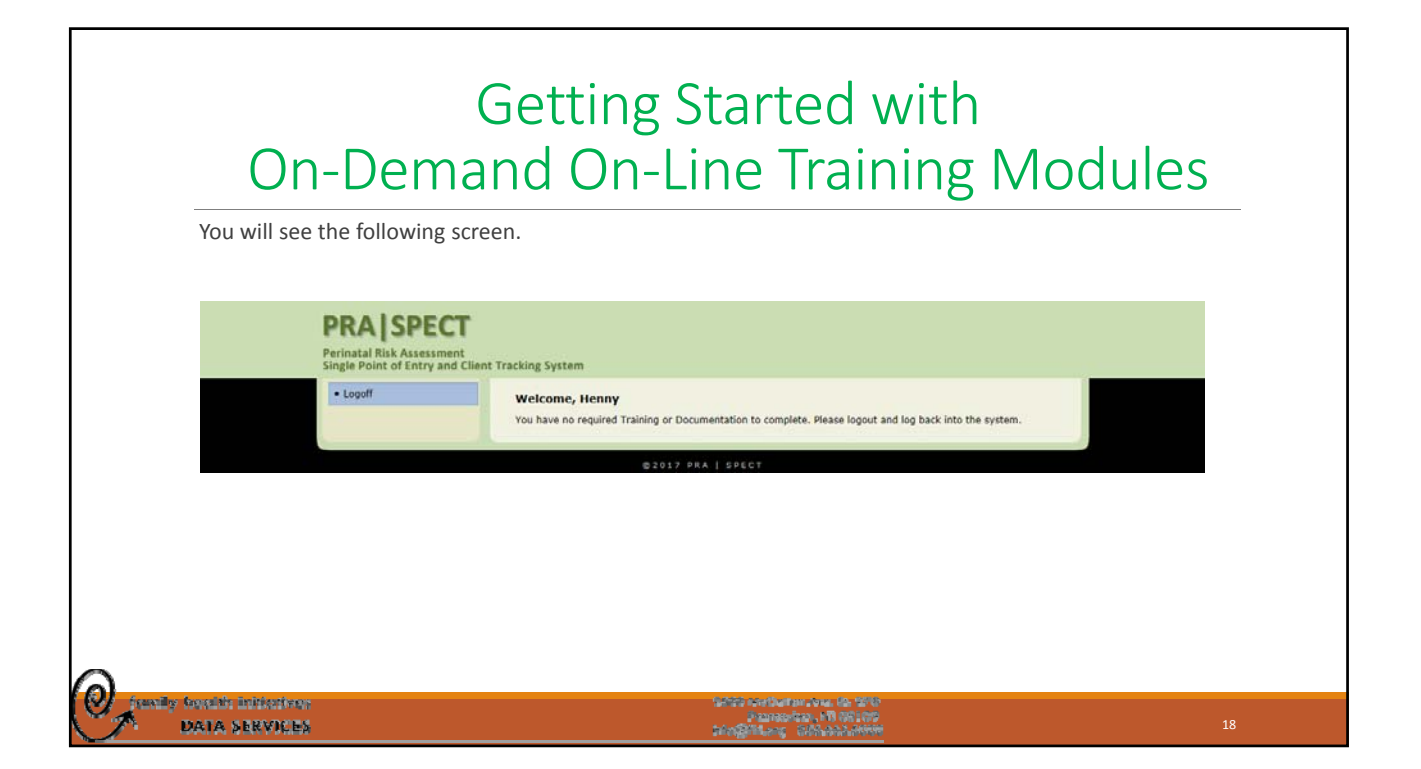

| On-Derr                                                                                                    | Getting Started with<br>nand On-Line Training                                                                                | Modules |
|----------------------------------------------------------------------------------------------------|----------------------------------------------------------------------------------------------------|---------|
| 16. Log off, then log back<br><b>PRA   SPECT</b><br>Perinatal Risk Assessment<br>Single Point of Entry and Client             | k on. You will be able to access PRA SPECT successfully.                                                                     |         |
| <ul> <li>Home</li> <li>My Account</li> <li>HF Training</li> <li>NFP Training</li> <li>PAT Training</li> <li>Logoff</li> </ul> | Welcome, Henny                                                                                                    |         |
| DATA SERVICES                                                                                                    | © 2017 PRA   SPECT<br>প্রটনিট মতের্শিয়াপের (১৯৯ এর, প্রেলিট<br>র ফ্রেক্টেরিনে, সি উটি লৈচ<br>ফ্রিক্ট্রিনিরে, ফ্রেক্টেরনেপেপ | 19      |